The sta

# PANDUAN WEBSITE PENERIMAAN MAHASISWA BARU JALUR SMBJM

2017

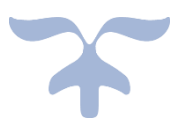

## UNIVERSITAS PENDIDIKAN GANESHA

## **1. PENDAHULUAN**

Website penerimaan mahasiswa baru yang di naungi oleh universitas pendidikan ganesha adalah website resmi yang dikelola oleh universitas pendidikan ganesha untuk memudahkan melalukan proses pendaftaran bagi calon mahasiswa baru yang ingin melanjutkan pendidikan ke universitas pendidikan ganesha..

A

### 2. MENGAKSES WEB PENERIMAAN MAHASISWA BARU

Website undiksha dikembangkan dalam bentuk responsive web design, dimana tampilan web akan mengikuti dan menyesuaikan terhadap bentuk, besar dan kecil dari layar gadget yang sedang digunakan untuk mengakses. Untuk mengakses website undiksha dibutuhkan alat digital (komputer ataupun telepon genggam) yang terhubung dengan internet dan memiliki web browser yang sudah terinstal (Firefox, Google Chrome, atau lainnya). Untuk mengakses halaman pendaftaran mahasiswa jalur SMBJM, berikut adalah langkah-langkah yang perlu dilakukan:

- a. Bukalah browser yang akan digunakan.
- b. Pada address bar ketik penerimaan.undiksha.ac.id kemudian tekan enter.

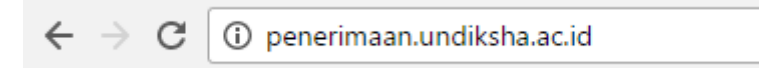

c. Selanjutnya akan muncul halaman awal website seperti pada gambar dibawah ini.

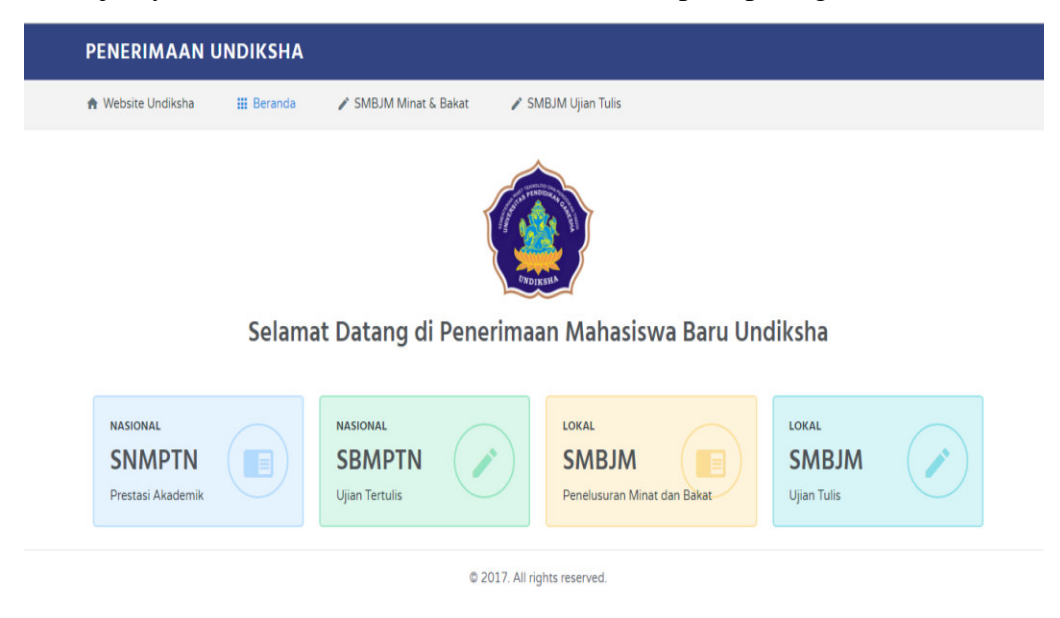

Keterangan menu gambar diatas :

- 1. Website Undiksha
- 2. Beranda
- 3. SMBJM Minat & Bakat
- 4. SMBJM Ujian Tulis

## 3. PANDUAN PENGGUNA PENDAFTARAN

- Setelah muncul tampilan awal pada website penerimaan.undiksha.ac.id
- Selanjutnya pilih SMBJM Ujian Tulis, karena yang terjadwal pendaftarannya adalah

SMBJM untuk Jalur Ujian Tulis.

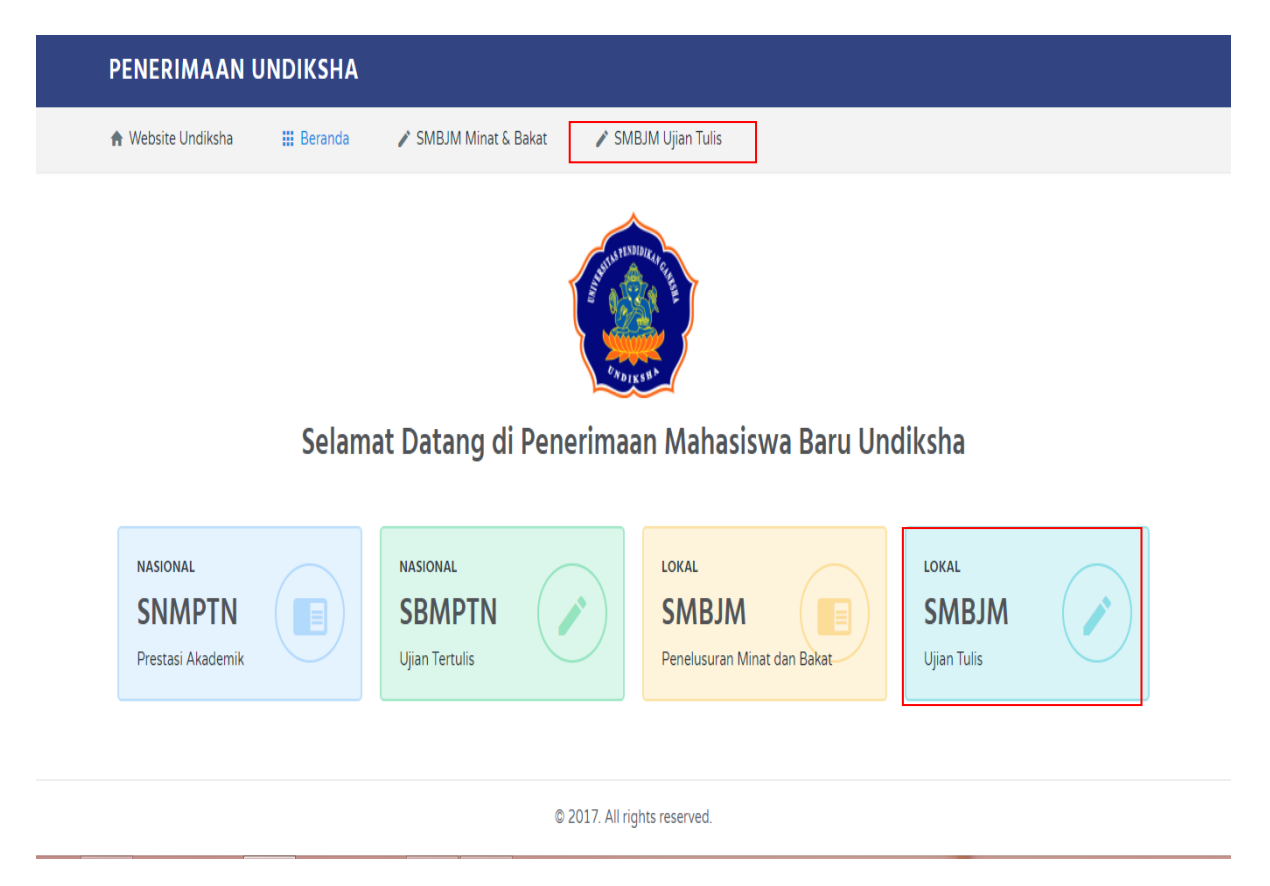

• Setelah memilih SMBJM ujian tertulis, maka akan muncul tampilan awal seperti berikut :

| Website Undiksha 💠 Beranda 🖌 SMBJM Minat & Bakat                                                                              | 💉 SMBJM Jalur Tulis |                                                                                             |                                                                                                  |
|----------------------------------------------------------------------------------------------------|---------------------|---------------------------------------------------------------------------------------------|--------------------------------------------------------------------------------------------------|
| SMBJM Ujian Tulis<br>SMBJM Ujian Tulis Universitas Pendidikan Ganesha Tahun 2017                                              |                     |                                                                                             |                                                                                                  |
| KLIK DISINI                                                                                                    |                     | INFORMASI SMBJM UJIAN                                                                       | rulis                                                                                            |
| Pendaftaran<br>Jika anda :<br>1. Belum memiliki nomor pendaftaran<br>2. Belum mendapatkan slip pembayaran                     |                     | Seleksi Mahasiswa Baru Jalu<br>Tahun Akademik 2017/2018<br>Diploma III & Strata I Univers   | r Mandiri (SMBJM) Melalui Ujian Tulis<br>untuk jurusan/program studi<br>itas Pendidikan Ganesha. |
|                                                                                                    |                     | JADWAL KEGIATAN                                                                             |                                                                                                  |
| KLIK DISINI                                                                                                    |                     | Kegiatan                                                                                    | Periode                                                                                          |
| Login                                                                                                    |                     | Pendaftaran                                                                                 | 18 Mei s/d 20 Juni 2017                                                                          |
| Jika anda :                                                                                                    |                     | Ujian Tulis                                                                                 | 29 Juni 2017                                                                                     |
| <ol> <li>Sudah melakukan pembayaran di Bank BNI dan mendapatkan pin</li> <li>Belum mendapatkan kartu peserta ujian</li> </ol> |                     | Ujian Keterampilan                                                                          | 30 Juni 2017                                                                                     |
|                                                                                                    |                     | Pengumuman Kelulusan                                                                        | 13 Juli 2017                                                                                     |
|                                                                                                    |                     | Pendaftaran Kembali                                                                         | 28 Juli 2017                                                                                     |
|                                                                                                    |                     | KONTAK                                                                                      |                                                                                                  |
|                                                                                                    |                     | Panitia SMBJM Undiksh                                                                       | a 2017                                                                                           |
|                                                                                                    |                     | ☎ Telp. (0362) 22570<br>ಈ Fax. (0362) 25735<br>Jalan Udayana Nomor 11 Sin<br>Kode Pos 81117 | ıgaraja – Bali                                                                                   |
|                                                                                                    |                     | Teknis Penggunaan Apl                                                                       | ikasi Web                                                                                        |
|                                                                                                    |                     | ☎ Telp. (0362) 26100.<br>🖪 Facebook Fanspage UPT                                            | TIK Undiksha                                                                                     |

Keterangan Tampilan:

- 1. Menu Pendaftaran
- 2. Menu Login (Lakukan Pendaftaran Terlebih dulu)
- 3. Informasi SMBJM Ujian Tulis
- 4. Jadwal Kegiatan
- 5. Kontak yang bisa dihubungi.

• Tahapan Pertama : Lakukan pendaftaran terlebih dahulu untuk mendapatkan slip pembayaran, sebelum login untuk melalukan pendaftaran melalui jalur tulis SMBJM.

Klik Pendaftaran. Maka muncul form pendaftaran sebagai berikut :

| 🕈 Website Undiksha 💠 Beranda 💉 SMBJM Minat & Bakat 🖍 SMBJM                                                  | Jalur Tulis                                                                                        |
|----------------------------------------------------------------------------------------------------|----------------------------------------------------------------------------------------------------|
| Pendaftaran SMBJM Ujian Tulis     SMBJM Ujian Tulis Universitas Pendidikan Ganesha Tahun 2017               |                                                                                                    |
| Form Pendaftaran                                                                                            | Daftar Jurusan                                                                                     |
| Nomor Induk Siswa Nasional (NISN)                                                                           | Bidang IPA                                                                                         |
| 1234567                                                                                                    | Analis Kimia (D3)     Manajemen Informatika (D3)                                                   |
| NISN bisa anda lihat melalui link berikut http://nisn.data.kemdikbud.go.id/page/data                        | Budidaya Kelautan (D3)     Teknik Elektronika (D3)     Pendidikan Matematika     Pendidikan Teknik |
| Mana Landar                                                                                                 | Pendidikan Fisika     Informatika                                                                  |
| Nama Lengkap                                                                                                | Pendidikan Kimia     Pendidikan Teknik Elektro     Pendidikan Teknik Mesin                         |
| Luh Setiani                                                                                                 | Pendidikan IPA     Konsentrasi Elektronika                                                         |
| Harus sesuai dengan ijazah terakhir                                                                         | <ul> <li>Ilmu Keolahragaan *</li> </ul>                                                            |
| Tahun Ijazah                                                                                                | Bidang IPS                                                                                         |
| 2017                                                                                                    | Bimbingan dan Konseling     Pendidikan Geografi                                                    |
| Tahun ijazah SMA/SMK sederajat                                                                              | Pendidikan Guru Sekolah     Kewarganegaraan                                                        |
|                                                                                                    | Dasar • Pendidikan Sosiologi                                                                       |
| Bidang Keilmuan                                                                                             | Anak Usia Dini     Boga Perhotelan                                                                 |
| Saintek                                                                                                    | <ul> <li>Bahasa Inggris (D3)</li> <li>Pendidikan Kesejahteraan</li> </ul>                          |
| SAINTEK dapat memilih 2 jurusan di bidang IPA                                                               | Pendidikan Bahasa Jepang Keluarga     (D3)     Pelatihan Olahraga Pariwicat:                       |
| SOSHOM dapat memilih 2 jurusan bidang IPS<br>CAMPURAN dapat memilih 2 jurusan IPA/IPS dan 1 jurusan IPA/IPS | Pendidikan Bahasa Bali (D3) (D3) *                                                                 |
|                                                                                                    | Desain Komunikasi Visual     Pendidikan Jasmani                                                    |
| captcna                                                                                                    | (U3) * Kesehatan dan Rekreasi<br>• Pendidikan Bahasa dan • Pendidikan Kepelatihan                  |
| Sava hukan rahat                                                                                            | Sastra Indonesia Olahraga *<br>Davidi (22)                                                         |
| recAPTCHA                                                                                                   | Pendidikan Banasa Inggris     Akuntansi (D3)     Pendidikan Seni Rupa*     Perhotelan (D3)         |
| Privasi - Persyaratan                                                                                       | Pendidikan Bahasa Bali     Pendidikan Ekonomi                                                      |
| Daf                                                                                                    | • Pendidikan Bahasa Jepang • Manajemen                                                             |
|                                                                                                    | Survey dan Pemetaan (D3)     Kebidanan (D3)                                                        |
|                                                                                                    |                                                                                                    |

© 2017. All rights reserved.

Keterangan Form Pendaftaran :

1. Isi Nomor Induk Siswa Nasional (NISN)

NISN bisa dilihat pada http://nisn.data.kemdikbud.go.id/page/data

- 2. Isikan Nama Lengkap.
- 3. Isikan Tahun Ijasah SMA/SMK Sederajat.
- 4. Pilih Bidang Keilmuan yang diminati. Perhatikan notifikasi bidang keilmuan.

Sebelum memilih bidang keilmuan yang diminati dan pastikan melihat jurusan

yang akan dipilih. Karena bidang keilmuan tidak bisa dirubah kembali, dan sudah ditetapkan untuk tahapan kedua.

- 5. Klik kode Captcha.
- 6. Pastikan data yang diinputkan sudah benar, jika dirasa sudah benar lakukan pendaftaran dengan Klik Tombol **Daftar.**
- Muncul tampilan berikut, jika pendaftaran yang dilakukan berhasil.

| ♠ Website Undiksha 💠 Beranda 💉 SMBJM Minat & Bakat 💉                                                                                                    | SMBJM Jalur Tulis                                                                                                    |
|----------------------------------------------------------------------------------------------------|----------------------------------------------------------------------------------------------------|
| SIIp Pembayaran SMBJM Ujian Tulis<br>SMBJM Ujian Tulis Universitas Pendidikan Ganesha Tahun 2017                                                                                |                                                                                                    |
| PERHATIANI<br>Pastikan Anda sudah mencetak slip pembayaran yang ditampilkan berikut<br>ini sebelum keluar!<br>Silahkan klik tombol di bawah untuk mencetak slip pembayaran ini. | KEMENTERIAN RISET, TEKNOLOGI, DAN<br>PENDIDIKAN TINGGI<br>UNIVERSITAS PENDIDIKAN GANESHA<br>SELEKSI MAHASISWA BARU JALUM MANDIRI 2017<br>Alamat Jalan Udayana ho.11 Singaraja<br>Teleport. (382) 22570   Fakt. (3862) 2573<br>Website http://enerimaan.undischaa.cld   Email:<br>hums@uduktaa.cld |
| Silahkan klik tombol di bawah untuk keluar.                                                                                                    | Nomor Akses Pendaftaran :<br>3171010003                                                                                                    |
|                                                                                                    | Dummy User                                                                                                    |
|                                                                                                    | Kerounpon konang kerumata : samrek<br>Biaya Pendafaraan : Rp 200.000<br>Catatan :<br>Tunjukkan bukti ini ke Bank BNI untuk pembayaran dan kemudian mendapatkan PIN.                                                                                                    |
|                                                                                                    | © 2017 Universitas Pendidikan Ganesha.                                                                                                    |

• Cetak slip pembayaran yang akan dilakukan di BANK. Klik Cetak. Maka akan muncul tampilan berikut. Sebelum mencetak, tentukan layoutnya dalam bentuk potrait.

| Destination   Image:   Pages   Image:   Image:                                                                                                    | Print<br>Totat <b>1 sheet</b> | of paper Print Cancel     | KEMENTERIAN RISET, TEXNOLOGI, DAN PENDIDIKAN TINGGI<br>UNIVERSITAS PENDIDIKAN GANESHA<br>SELESI MARKSIMA BARI JALUE MARKIN 2017<br>Marke Jaku Jawah<br>Marke Jaku Jawah<br>Marke Jaku Jawah                                                                                                    |
|----------------------------------------------------------------------------------------------------|-------------------------------|---------------------------|----------------------------------------------------------------------------------------------------|
| Image   Pages   Image   Image </th <th>Destination</th> <th>HP LaserJet M1530 MFP</th> <th>Nemer Alass Feddram :</th>                                                                                                    | Destination                   | HP LaserJet M1530 MFP     | Nemer Alass Feddram :                                                                                                    |
| Pages • All   • ag. 1-5, 8, 11-13   Copies:   1   Layout   Portrait:   • More settings   Phint using system dialog (Chrl - Shift-P)                                                                                                    |                               | Change                    | 3171010003<br>Dummy User                                                                                                    |
| Pages Image: All   eg: 1-5; 8; 11-13   Copies:   1   Layout   Portrait:   Options   Two-sided   + More settings   Print using system dialog (Ctrl-Shift-P)                                                                                                    |                               |                           | and an and a second second s |
| Image: Separation of the second second se | Pages                         | <ul> <li>All</li> </ul>   | Kelempik Bilang Keleman (Autors)<br>Haya Pandarinana (Rg. 201.00)                                                                                                    |
| Copies 1<br>Layout Portrait<br>Options Two-sided<br>More settings Print using system dialog (Ctrl-Shift-P)                                                                                                    |                               | e.g. 1-5, 8, 11-13        | Cardian :<br>Torquizian hada ina la Rinki IPAI sanda pershayana dan kemulaan madapatian IPAS                                                                                                    |
| Layout Portrait  Options Two-sided  More settings  Print using system dialog (Ctrl-Shift-P)                                                                                                    | Copies                        | 1                         | C 317 Taiwalus Padalka Canda.                                                                                                    |
| Layout Portrait  Options Two-sided  More settings Print using system dialog (Ctrl=Shift=P)                                                                                                    | -                             |                           |                                                                                                    |
| Options Two-sided   More settings  Print using system dialog (Ctrl-Shift-P)                                                                                                    | Layout                        | Portrait                  |                                                                                                    |
| More settings Print using system dialog (Ctrl-Shift-P)                                                                                                    | Options                       | Two-sided                 |                                                                                                    |
| Print using system dialog (Ctrl-Shift-P)                                                                                                    | + More set                    | tings                     |                                                                                                    |
|                                                                                                    | Print using sys               | tem dialog (Ctrl+Shift+P) |                                                                                                    |
|                                                                                                    |                               |                           |                                                                                                    |

Panduan Pendaftaran Jalur SMBJM\_Universitas Pendidikan Ganesha 2017

• Jika ingin menyipan dalam bentuk PDF. Langkah mengubahnya dengan klik **Change**, Pilih **Save PDF**.

| Print<br>Total: <b>1</b> speet | of paper                                            | Select a destination x                                        |
|--------------------------------|-----------------------------------------------------|---------------------------------------------------------------|
| Total, I sheet                 | Print Cancel                                        | Showing destinations for unsetianisou@gmail.com     Solutions |
|                                | 🛱 HP LaserJet M1530 MFP                             | Local Destinations Manage                                     |
|                                |                                                     | Save as PDF                                                   |
|                                | <ul> <li>All</li> <li>e.g. 1-5, 8, 11-13</li> </ul> | Send To OneNote 2016 Send To OneNote 2013                     |
|                                |                                                     | NPIE93342 (HP LaserJet CM1415fnw)                             |
|                                | Portrait 💌                                          | Microsoft XPS Document Writer                                 |
|                                | Two-sided                                           | C Fax                                                         |
| More set                       |                                                     | Google Cloud Print Set up to add printers                     |
|                                |                                                     | Simpan ke Google Drive  Cannel                                |
|                                |                                                     | Calife                                                        |

• Klik Save, untuk menyimpan slip pembayaran pendaftaran dalam bentuk PDF.

| Print<br>Total: <b>1 page</b> |                         |                                                                                                    |
|-------------------------------|-------------------------|----------------------------------------------------------------------------------------------------|
| Total T page                  | Save Cancel             | KEMENTEKAN KOS-J, EKNOLOG, DAV PRIJDIKAN GANESHA<br>UNIVERSITAS PENDIDIKAN GANESHA<br>SELEKSI MAHASSWA BAUJ ALUR MANDIDI 207<br>Mant: Jaini Udryani lin 1 Singarija<br>Maint: Jaini Udryani lin 1 Singarija<br>Weblik: http://www.selem.bia.com/distance/ |
| Destination                   | Save as PDF             | Nomor Akses Pendatturan :                                                                                                    |
|                               | Change                  | J171010005<br>Dummy User                                                                                                    |
| Pages                         | <ul> <li>All</li> </ul> | Kriompok Bidang Keilmuna : Saintek<br>Biaya Pendaftaran : Rp.200.000                                                                                                    |
|                               | e.g. 1-5, 8, 11-13      | Catatan :<br>Tunjukkan bukti ini ke Bank BNI untuk pemboyuran dan kemudian mendapatkan PIN,                                                                                                    |
| Layout                        | Portrait 👻              | © 2017 Universitat Pendeldian Ganesha.                                                                                                    |
|                               |                         |                                                                                                    |
| + More set                    | tings                   |                                                                                                    |
|                               |                         |                                                                                                    |
|                               |                         |                                                                                                    |
|                               |                         |                                                                                                    |
|                               |                         |                                                                                                    |
|                               |                         |                                                                                                    |

• Tentukan lokasi penyimpan data pada komputer/ laptop anda. Berikut tampilan slip pembayaran yang sudah dirubah dalam bentuk PDF.

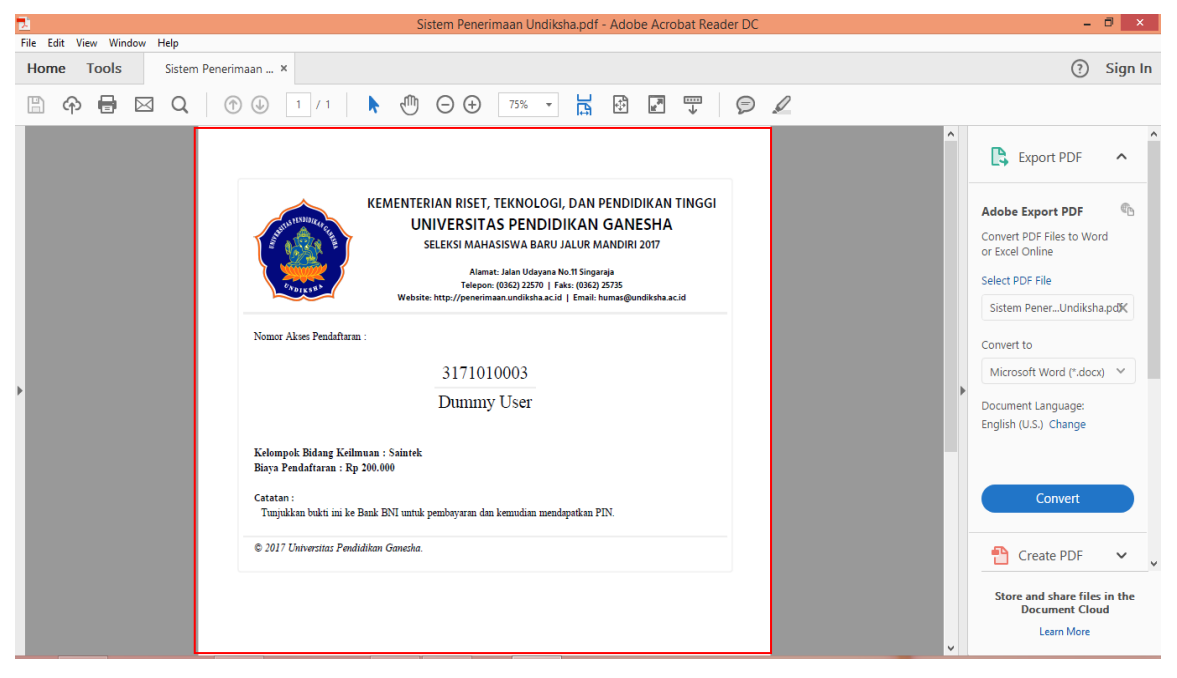

• Setelah langkah-langkah sebelumnya sudah berhasil dilakukan, silakan klik tombol **keluar.** Maka Tahapan pertama sudah selesai dilakukan.

| PENERIMAAN UNDIKSHA                                                                                        |                                                                                                    |
|----------------------------------------------------------------------------------------------------|----------------------------------------------------------------------------------------------------|
| ♠ Website Undiksha 💠 Beranda 🖍 SMBJM Minat & Bakat 🖍 SM                                                    | BJM Jalur Tulis                                                                                                    |
| Slip Pembayaran SMBJM Ujian Tulis<br>SMBJM Ujian Tulis Universitas Pendidikan Ganesha Tahun 2017           |                                                                                                    |
| PERHATIANI<br>Pastikan Anda sudah mencetak slip pembayaran yang ditampilkan berikut<br>ini sebelum keluar! | KEMENTERIAN RISET, TEKNOLOGI, DAN<br>PENDIDIKAN TINGGI<br>UNIVERSITAS PENDIDIKAN GANESHA<br>SELEKSI MAHASISWA BARU JALUR MANDIRI 2017                              |
| Silahkan klik tombol di bawah untuk mencetak slip pembayaran ini.                                          | Alamati Jalan Udayana No.11 Singaraja<br>Telepon: (0342) 22501   Faks: (0362) 22575<br>Website: http://onerimaaa.undiki.ha.ac.id   Email:<br>humas@undiki.ha.ac.id |
|                                                                                                    | Nomor Akses Pendaftaran :                                                                                                    |
|                                                                                                    | Dummy User                                                                                                    |
|                                                                                                    | Kelompok Bidang Keilmuan : Saintek<br>Biaya Pendaftaran : Rp 200.000                                                                                               |
|                                                                                                    | Catatan :<br>Tunjukkan bukti ini ke Bank BNI untuk pembayaran dan kemudian mendapatkan PIN.                                                                        |
|                                                                                                    | © 2017 Universitas Pendidikan Ganesha.                                                                                                    |
| © 2017. All rig                                                                                            | hts reserved.                                                                                                    |

• Sebelum **Login**, pastikan anda sudah membayar pendaftaran di BANK, dengan menyetorkan slip pembayaran untuk mendapatkan PIN.

## 4. PANDUAN LOGIN

• Tahapan Kedua : Melakukan Login untuk mengisi data pendaftaran jalur SMBJM.

G

• Selanjutnya pilih menu Login. Klik Menu Login.

| PENERIMAAN UNDIKSHA                                                                                                    |                    |                                                                                                    |                                                                                                    |
|----------------------------------------------------------------------------------------------------|--------------------|----------------------------------------------------------------------------------------------------|----------------------------------------------------------------------------------------------------|
| ♠ Website Undiksha 💠 Beranda 🖍 SMBJM Minat & Bakat                                                                            | 🖍 SMBJM Jalur Tuli | s                                                                                                    |                                                                                                    |
| SMBJM Ujian Tulis<br>SMBJM Ujian Tulis Universitas Pendidikan Ganesha Tahun 2017                                              |                    |                                                                                                    |                                                                                                    |
| KLIK DISINI                                                                                                    |                    | INFORMASI SMBJM UJIAN                                                                                               | TULIS                                                                                                |
| Pendaftaran<br>Jika anda :<br>1. Belum memiliki nomor pendaftaran<br>2. Belum mendapatkan slip pembayaran                     |                    | Seleksi Mahasiswa Baru Jalu<br>Tahun Akademik 2017/201<br>Diploma III & Strata I Univer                             | ur Mandiri (SMBJM) Melalui Ujian Tulis<br>8 untuk jurusan/program studi<br>sitas Pendidikan Ganesha. |
|                                                                                                    |                    | JADWAL KEGIATAN                                                                                                    |                                                                                                    |
| KLIK DISINI                                                                                                    |                    | Kegiatan                                                                                                    | Periode                                                                                              |
| Login                                                                                                    |                    | Pendaftaran                                                                                                    | 18 Mei s/d 20 Juni 2017                                                                              |
| Jika anda :                                                                                                    |                    | Ujian Tulis                                                                                                    | 29 Juni 2017                                                                                         |
| <ol> <li>Sudah melakukan pembayaran di Bank BNI dan mendapatkan pin</li> <li>Belum mendapatkan kartu peserta ujian</li> </ol> |                    | Ujian Keterampilan                                                                                                  | 30 Juni 2017                                                                                         |
|                                                                                                    |                    | Pengumuman Kelulusan                                                                                                | 13 Juli 2017                                                                                         |
|                                                                                                    |                    | Pendaftaran Kembali                                                                                                 | 28 Juli 2017                                                                                         |
|                                                                                                    |                    | КОЛТАК                                                                                                    |                                                                                                    |
|                                                                                                    |                    | Panitia SMBJM Undiksh<br>☎ Teip. (0362) 22570<br>➡ Fax. (0362) 25735<br>Jalan Udayana Nomor 11 Si<br>Kode Pos 81117 | n <b>a 2017</b><br>ingaraja – Bali                                                                   |
|                                                                                                    |                    | Teknis Penggunaan Api<br>@ Telp. (0362) 26100.<br>₪ Facebook Fanspage UPT                                           | likasi Web<br>TiK Undiksha                                                                           |

© 2017. All rights reserved.

• Tampilan yang muncul setelah klik menu login. Perhatikan Petunjuk yang ada sebelum mengisi data yang diminta.

| PENERIMAAN UNDIKSHA                                                                                                    |                                                                                                    |
|----------------------------------------------------------------------------------------------------|----------------------------------------------------------------------------------------------------|
| 🖌 Website Undiksha 🛛 🏭 Beranda 🧳 SMBJM Minat & Bakat 📝 SM                                                                                                    | /IBJM Jalur Tulis                                                                                                    |
| Login SMBJM Ujian Tulis         SMBJM Ujian Tulis Universitas Pendidikan Ganesha Tahun 2017         Form Login         Nomor Akses Pendaftaran         317101000         Nomor akses pendaftaran dapat dilihat pada slip pembayaran         PIN | Petunjuk<br>1. Setelah mendapatkan Nomor Akses Pendaftaran dan PIN dari<br>Bank BNI, selanjutnya silahkan lakukan LOGIN pada sistem ini.<br>2. Pastikan setelah membayar anda melakukan LOGIN pada<br>halaman ini untuk mendapatkan Kartu Peserta Ujian.<br>3. Kartu Peserta Ujian berisi jadwal ujian tulis dan bersifat wajib<br>dibawa saat mengikuti ujian nanti. |
| PIN didapatkan dari Bank BNI setelah melakukan pembayaran                                                                                                    |                                                                                                    |
| Captcha<br>Saya bukan robot<br>reCAPTCHA<br>Phrasi-Persyanan                                                                                                    |                                                                                                    |
|                                                                                                    | Login                                                                                                    |
|                                                                                                    |                                                                                                    |

© 2017. All rights reserved.

Keterangan Form Login :

#### 1. Inputkan Nomor Akses Pendaftaran.

(Nomor Pendaftaran dapat dilihat pada slip pembayaran pendaftaran)

2. Inputkan PIN.

(PIN didapat setelah melalukan pembayaraan di Bank)

- 3. Klik Kode Capcha.
- 4. Klik Tombol Login.

• Setelah Login berhasil, muncul tampilan sebagai berikut. Perhatikan Informasi yang berada pada tampilan bagian kanan.

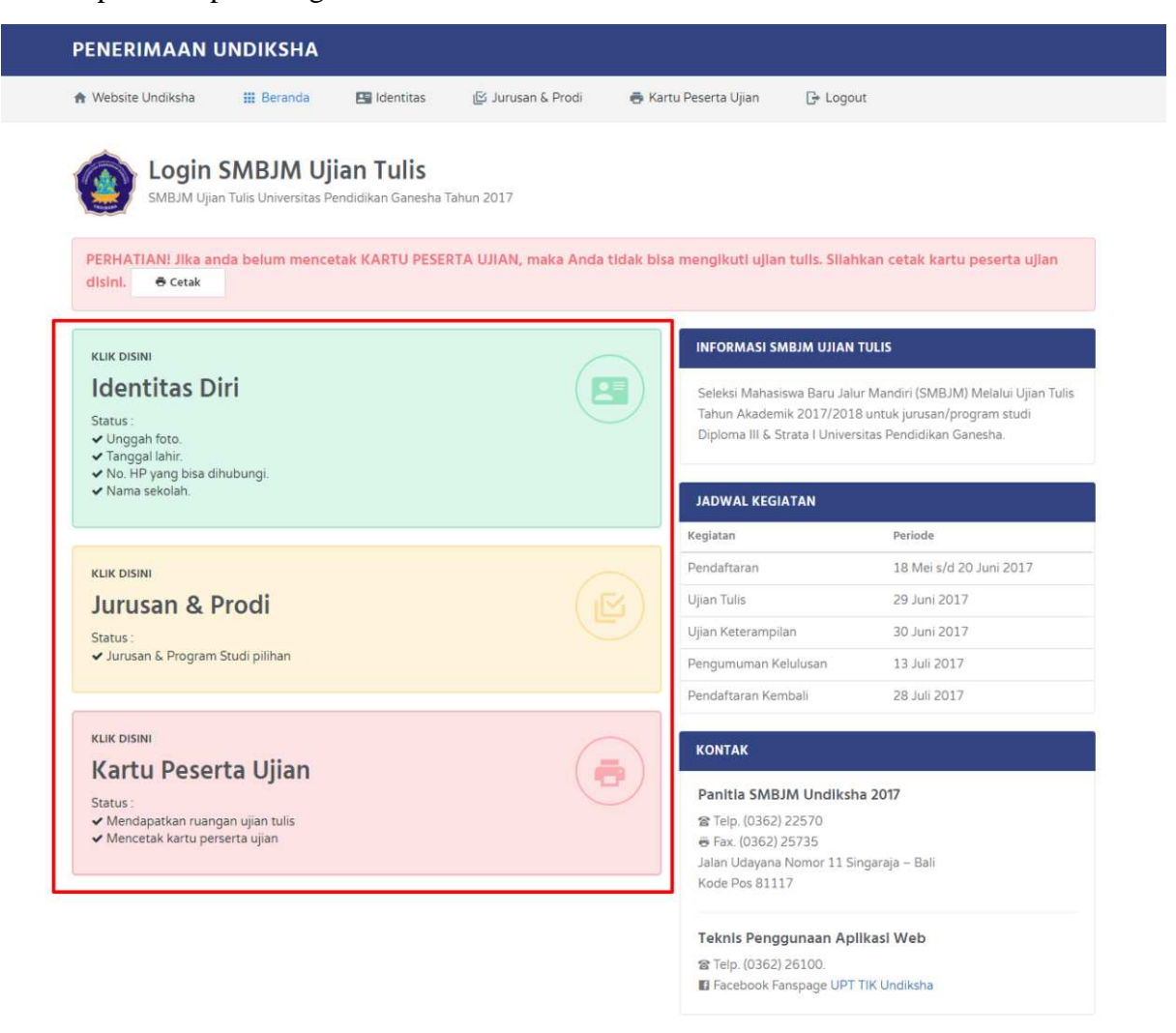

© 2017. All rights reserved.

Keterangan Tampilan Login :

- 1. Menu Identitas Diri
- 2. Menu Jurusan & Prodi
- 3. Menu Kartu Peserta Ujian

#### • Menu Identitas Diri

a. Klik Menu Identitas Diri muncul tampilan seperti dibawah ini :

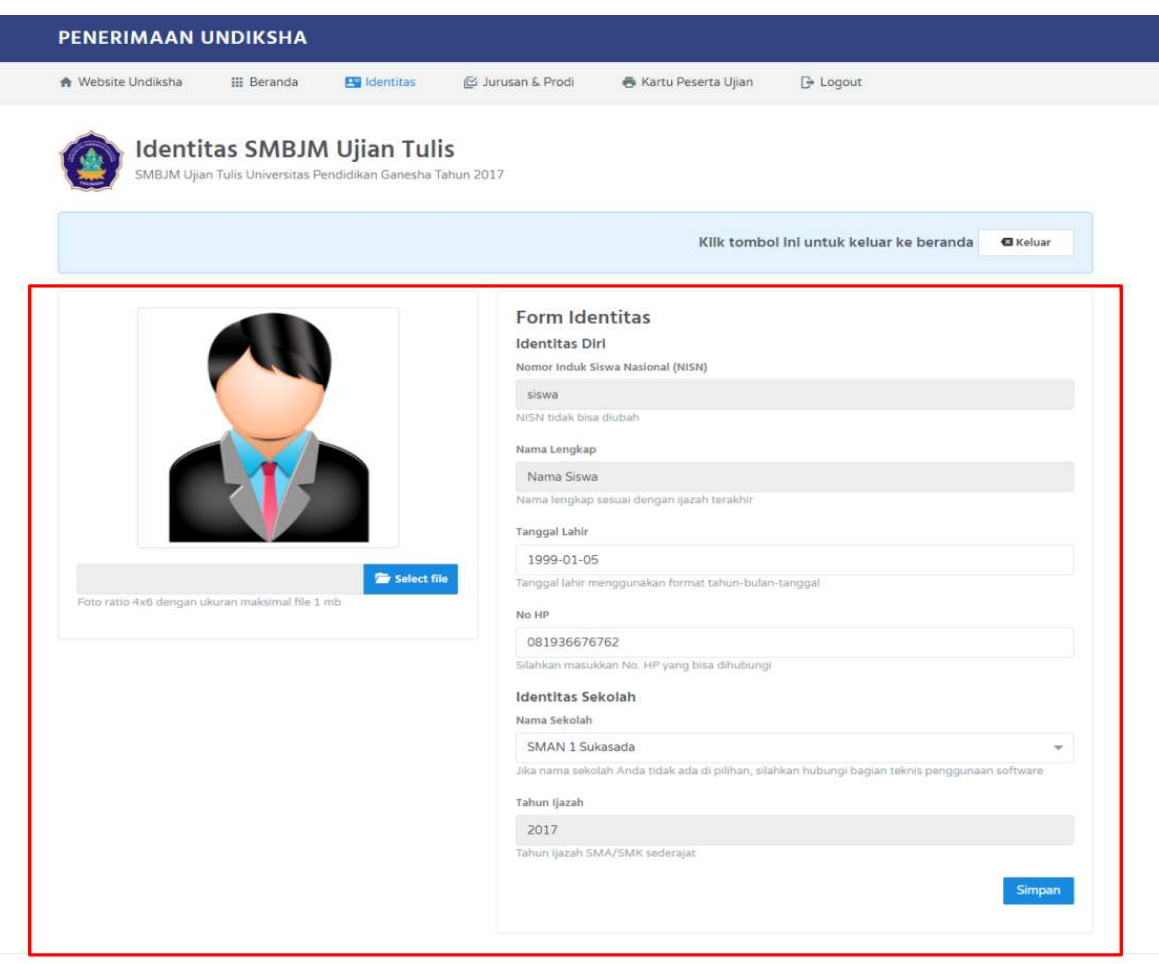

© 2017. All rights reserved.

Keterangan Form Identitas :

- 1. Nomor Induk Siswa Nasional (Sudah Terisi Secara Otomatis).
- 2. Nama Lengkap (Sudah Terisi Secara Otomatis).
- 3. Inputkan Tanggal Lahir.
- 4. Inputkan Nama Sekolah Asal SMA/SMK Sederajat.
- 5. Inputkan Tahun Ijasah Terakhir SMA/SMK Sederajat.
- Upload Foto Formal ukuran 4x6 dengan perhatikan ukuran foto yaitu maksimal 1MB. Lakukan upload foto formal dengan klik Select file.

| r Website Undiksha       | III Beranda          | E Identitas                                                                                                    | 😭 Jurusan & Prodi                           | 🖨 Kartu Peserta Ujian                | 🕞 Logout                                                                                                    |  |  |
|--------------------------|----------------------|----------------------------------------------------------------------------------------------------|---------------------------------------------|--------------------------------------|----------------------------------------------------------------------------------------------------|--|--|
| SMBJM Ujian              | as SMBJA             | <b>A Ujian Tul</b><br>Pendidikan Ganesha 1                                                                                                    | is<br>Jahun 2017                            |                                      |                                                                                                    |  |  |
|                          |                      |                                                                                                    |                                             | Kilk tombo                           | l ini untuk keluar ke beranda 🛛 🕯 Keluar                                                                                                    |  |  |
| 1                        |                      |                                                                                                    | Form Ide<br>Identitas Dir<br>Nomor Induk Si | ntitas<br>11<br>Iswa Nasional (NISN) |                                                                                                    |  |  |
|                          | 1000                 |                                                                                                    | siswa                                       |                                      |                                                                                                    |  |  |
|                          |                      |                                                                                                    | NISN tidak bisa                             | dubah                                |                                                                                                    |  |  |
|                          | -                    |                                                                                                    | Nama Lengkap                                |                                      |                                                                                                    |  |  |
|                          |                      |                                                                                                    | Nama Siswa                                  |                                      |                                                                                                    |  |  |
| and the                  |                      |                                                                                                    | Nama lengkap sesuai dengan ijazah terakhir  |                                      |                                                                                                    |  |  |
| -                        |                      | and the second second s | Tanggal Lahir                               |                                      |                                                                                                    |  |  |
|                          |                      |                                                                                                    | 1999-01-05                                  |                                      |                                                                                                    |  |  |
|                          |                      | 110                                                                                                    | Tanggal labir m                             | enggunakan format tahun-bulan        | ranggal                                                                                                    |  |  |
|                          | 111                  |                                                                                                    | No HP                                       |                                      |                                                                                                    |  |  |
|                          |                      |                                                                                                    | 081936676                                   | 762                                  |                                                                                                    |  |  |
|                          |                      |                                                                                                    | Silahkan masuk                              | san No. HP yang bisa dihubungi       |                                                                                                    |  |  |
| FOTO ipg                 |                      | Select fi                                                                                                    | Identitas Se                                | kolah                                |                                                                                                    |  |  |
| Foto ratio 4x6 dengan uk | uran maksimai file I | Limb                                                                                                    | Nama Sekolah                                |                                      |                                                                                                    |  |  |
|                          |                      |                                                                                                    | SMAN 1 Su                                   | asada                                | *                                                                                                    |  |  |
|                          |                      |                                                                                                    | Jika nama seko                              | lah Anda tidak ada di pilihan, silal | hkan hubungi bagian taknis penggunaan software                                                                                                    |  |  |
|                          |                      |                                                                                                    | Tahun Ijazah                                |                                      |                                                                                                    |  |  |
|                          |                      |                                                                                                    | 2017                                        |                                      |                                                                                                    |  |  |
|                          |                      |                                                                                                    | Tation ijazah SN                            | AA/SMK sederajat                     |                                                                                                    |  |  |
|                          |                      |                                                                                                    |                                             |                                      | Simpan                                                                                                    |  |  |
|                          |                      |                                                                                                    |                                             |                                      | and the second second se |  |  |

Jika foto sudah terubah, langkah selanjutnya periksa kembali data yang diinpukan, jika dirasa sudah benar klik <u>Simpan</u> data identitas akan tersimpan.

#### • Menu Jurusan & Prodi

a. Klik Jurusan & Prodi muncul tampilan seperti dibawah ini :

| Website Undiksha 🔠 Beranda 🖪 Identitas 😰 Jurusan & Prodi 👼 Ka                                                                                                    | rtu Peserta Ujian 📑 Logout                                                                                                    |
|----------------------------------------------------------------------------------------------------|----------------------------------------------------------------------------------------------------|
| Pilihan SMBJM Ujian Tulis<br>SMBJM Ujian Tulis Universitas Pendidikan Ganesha Tahun 2017                                                                                                    |                                                                                                    |
|                                                                                                    | Kilk tombol ini untuk keluar ke beranda 🛛 🕄 Keluar                                                                                                    |
| Form Pilihan Jurusan / Program Studi                                                                                                    | Daftar Jurusan                                                                                                    |
| Bidang Keilmuan                                                                                                    | Bidang IPA                                                                                                    |
| Saintek<br>Bidang kelmuan tidak bisa diubah                                                                                                    | Analis Kimia (D3)     Budidaya Kelautan (D3)     Pendidikan Matematika     Dendidikan Kitekat                                                                                                   |
| PERHATIANI<br>Anda bisa mengosongkan pilihan 2 atau pilihan 3, tetapi Anda HARUS mengisi pilihan 1.<br>Pilihan jurusan / program studi TIDAK BOLEH sama antara pilihan 1, pilihan 2 dan pilihan 3. | Perdidikan Kimia Informatika     Pendidikan Kimia Informatika     Pendidikan Biologi Pendidikan Teknik Elektro     Kimia Pendidikan Teknik Mesin     Pendidikan IPA     Konsentrasi Elektronika |
| Pilihan 1                                                                                                    | * Ada ulian keterampilan                                                                                                    |
| Pendidikan Teknik Informatika 👻                                                                                                    |                                                                                                    |
| Pilihan 2                                                                                                    |                                                                                                    |
| Konsentrasi Elektronika 👻                                                                                                    |                                                                                                    |
| Pilihan 3                                                                                                    |                                                                                                    |
| Pendidikan Kimia 👻                                                                                                    |                                                                                                    |
| Simpan                                                                                                    |                                                                                                    |
|                                                                                                    |                                                                                                    |

b. Pemilihan jurusan disesuikan dengan Bidang Keilmuan yang sebelumnya sudah dipilih pada Tahap Pendaftaran. Jika ingin mengubah Bidang Keilmuan yang sebelumnya, calon mahasiswa baru harus mengulang ke tahapan pendaftaran yang harus membayar kembali untuk mendapatkan pin baru untuk login kembali.

|                                                                     | iii Beranda                                       | 🖭 Identitas                                          | 🕑 Jurusan & Prodi                                                  | 🖶 Kartı  | u Peserta Ujian                                                                 | L <del>i&gt;</del> Logout                                 |                                                                                       |                                                          |
|---------------------------------------------------------------------|---------------------------------------------------|------------------------------------------------------|--------------------------------------------------------------------|----------|---------------------------------------------------------------------------------|-----------------------------------------------------------|---------------------------------------------------------------------------------------|----------------------------------------------------------|
| Pilihan<br>SMBJM Ujian                                              | SMBJM U<br>Tulis Universitas P                    | <b>Jjian Tulis</b><br>endidikan Ganesha <sup>-</sup> | Tahun 2017                                                         |          |                                                                                 |                                                           |                                                                                       |                                                          |
|                                                                     |                                                   |                                                      |                                                                    |          | Klik tombo                                                                      | l ini untuk kelua                                         | ir ke beranda                                                                         | 🖾 Keluar                                                 |
| Form Pilihan Ju                                                     | rusan / Pro                                       | gram Studi                                           |                                                                    |          | Daftar Ju                                                                       | rusan                                                     |                                                                                       |                                                          |
| Saintek<br>Bidang keilmuan tidak bis                                | a diubah                                          |                                                      |                                                                    |          | Analis Ki     Budidaya     Pendidik     Pendidik                                | mia (D3)<br>a Kelautan (D3)<br>an Matematika<br>an Fisika | <ul> <li>Manajemen I<br/>(D3)</li> <li>Teknik Elektr</li> <li>Pendidikan T</li> </ul> | Informatika<br>ronika (D3)<br>reknik                     |
| <b>PERHATIAN!</b><br>Anda bisa mengosong<br>Pilihan jurusan / progi | gkan pilihan 2 atau<br>ram studi <b>TIDAK B</b> e | u pilihan 3, tetapi An<br>DLEH sama antara pi        | da <b>HARUS</b> mengisi pilihan 1<br>lihan 1, pilihan 2 dan piliha | <br>n 3. | <ul> <li>Pendidik</li> <li>Pendidik</li> <li>Kimia</li> <li>Pendidik</li> </ul> | an Kimia<br>an Biologi<br>an IPA                          | Informatika<br>Pendidikan T<br>Pendidikan T<br>Konsentrasi I<br>Ilmu Keolahr          | Teknik Elektro<br>Teknik Mesin<br>Elektronika<br>agaan * |
| Pilihan 1                                                           |                                                   |                                                      |                                                                    |          | * Ada ujian kete                                                                | rampilan                                                  |                                                                                       | -9                                                       |
| Pendidikan Teknik Info                                              | ormatika                                          |                                                      |                                                                    | <b>•</b> |                                                                                 |                                                           |                                                                                       |                                                          |
| Pilihan 2                                                           |                                                   |                                                      |                                                                    |          |                                                                                 |                                                           |                                                                                       |                                                          |
| Konsentrasi Elektronik                                              | a                                                 |                                                      |                                                                    | <b>•</b> |                                                                                 |                                                           |                                                                                       |                                                          |
| Pilihan 3                                                           |                                                   |                                                      |                                                                    |          |                                                                                 |                                                           |                                                                                       |                                                          |
| Pendidikan Kimia                                                    |                                                   |                                                      |                                                                    | •        |                                                                                 |                                                           |                                                                                       |                                                          |
|                                                                     |                                                   |                                                      |                                                                    |          |                                                                                 |                                                           |                                                                                       |                                                          |

© 2017. All rights reserved.

Keterangan Pilihan Jurusan :

- 1. Bidang Keilmuan Sudah Terisi Secara Otomatis.
- 2. Perhatikan Notifikasi sebelum memilih jurusan yang diminati.

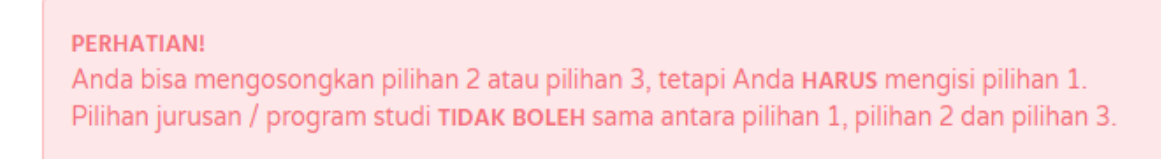

3. Pilih Jurusan Yang Diminati.

c. Jika data jurusan yang dipilih dirasa benar, selanjutnya Klik. Simpan Maka data Jurusan & Prodi tersimpan.

#### • Menu Kartu Peserta Ujian

a. Klik Menu Kartu Peserta Ujian muncul tampilan seperti dibawah ini :

| Website Undiksha                                         | 🔢 Beranda                                                         | 🔚 Identitas                                             | 🕑 Jurusan & Prodi                                 | 🖶 Kartu Peserta Ujian                              | G+ Logout                                   |
|----------------------------------------------------------|-------------------------------------------------------------------|---------------------------------------------------------|---------------------------------------------------|----------------------------------------------------|---------------------------------------------|
| Pilihar<br>SMBJM Ujiai                                   | <b>I SMBJM U</b><br>n Tulis Universitas Pe                        | I <b>jian Tulis</b><br>endidikan Ganesha 1              | ahun 2017                                         |                                                    |                                             |
|                                                          |                                                                   |                                                         |                                                   | Klik tombo                                         | ol ini untuk keluar ke beranda 🛛 🕄 Keluar   |
| PERHATIAN!<br>Dastikan Anda sudal                        | h mencetak KADTI I                                                | DESEDTA I I IIAN de                                     | ngan ketentuan sebagai be                         | rikut -                                            |                                             |
| 1. Kartu Peserta<br>2. Kartu Peserta<br>3. Kartu Peserta | Ujian dicetak secara<br>Ujian dicetak mengo<br>Ujian dicetak HANY | LANDSCAPE.<br>gunakan kertas A4.<br>A dalam satu halama | an.                                               |                                                    |                                             |
| Silahkan dicek kembali                                   | . kebenaran data An<br>udah yakin benar, ila                      | da, sebelum mencet<br>hkan klik tombol di l             | ak KARTU PESERTA UJIA!<br>pawah untuk mencetak KA | N. Setelah Anda mencetak KAR<br>RTU PESERTA UJIAN. | TU PESERTA UJIAN maka data Anda tidak dapat |
| diubah kembali. Jika su                                  |                                                                   |                                                         |                                                   |                                                    |                                             |

© 2017. All rights reserved.

b. Perhatikan Notifikasi, sebelum mencetak kartu peserta ujian.

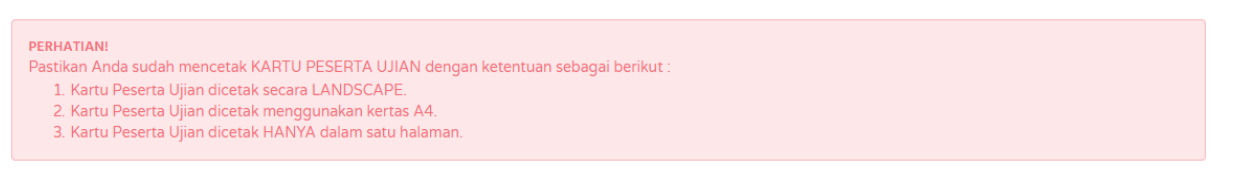

c. Jika dirasa data sudah pasti dan benar. Klik

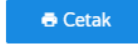

d. Setelah klik Cetak, maka akan muncul tampilan sebagai berikut.

| Total: 1 page Save Cancel |                                                                      |   | <b>(</b>                                                                                       | KARTU PESERTA UJIAN<br>UNIVERSITAS PENDIDIKAN GANESHA<br>SELEKSI MAIASSWA BAR JALER MANDRI (SMBIM) 2017<br>PROGRAM DIPLOMA III DAN STRATA I |                                          |                                                               | ALAMAT PADA SAAT MENGIKUTI ULAN (HARUS DIISI) :<br>ALAMAT :<br>TELEPON :                                                                                                    |                                                                                                    |                                                      |                  |  |
|---------------------------|----------------------------------------------------------------------|---|------------------------------------------------------------------------------------------------|----------------------------------------------------------------------------------------------------|------------------------------------------|---------------------------------------------------------------|----------------------------------------------------------------------------------------------------|----------------------------------------------------------------------------------------------------|------------------------------------------------------|------------------|--|
| Destination               | Change                                                               | Î |                                                                                                | NO. LEIAN : 3171010000<br>NAMA : NAMA SEWA<br>BIDANG : SANYEK                                                                               |                                          |                                                               |                                                                                                    | PILIIAN PROGRAM STUDE:<br>1. FINNDBAAN TEKNIK IN ORMAITKA<br>2. KONSTNATASI LEXTRONKA<br>3. FINDBBAAN KIMIA |                                                      |                  |  |
| Pages                     | C All                                                                |   | Teneral                                                                                        | Wakes (WITA)                                                                                                    | Tanda Tanzan Kebadiran                   | Keteranean                                                    | LOKASI UJIAN :<br>Nama Ruangan                                                                                                    | RUANG 1                                                                                                    |                                                      |                  |  |
| Layout                    | e.g. 1-5, 8, 11-13                                                   |   |                                                                                                | 08.00 s.d 08.30                                                                                                    |                                          | Masuk Ruang Ujian<br>Mengisi Biodata<br>Pemeriksaan Identitas | Lokasi Ruangan<br>Alamat Ruangan<br>Tulis                                                                                                    | FMIPA<br>JL. UDAYAN<br>29 Juni 2017                                                                         | dIPA<br>. UDAYANA KAMPUS TENGAH 81116<br>9 Juni 2017 |                  |  |
|                           |                                                                      |   |                                                                                                | 08.30 s.d 10.15                                                                                                    |                                          | Tes Kemampuan Saintek                                         | Keterampilan                                                                                                    | <ul> <li>30 Jumi 2017</li> <li>(* khusus vano memiliki ujian keterampilan/oraktik)</li> </ul>               |                                                      |                  |  |
|                           |                                                                      |   |                                                                                                | 10.15 s.d 10.45                                                                                                    |                                          | Istirahat                                                     |                                                                                                    | Wakes (WITA) Tanda Tangan Kebadiran Kebadiran                                                               |                                                      |                  |  |
|                           |                                                                      |   | 29 Juni 2017                                                                                   | 10.45 s.d 11.00                                                                                                    |                                          | Masuk Ruang Ujian<br>Mengisi Biodata<br>Pemeniksaan Identitas | 30 Juni 2017                                                                                                    | 08.00 s.d selesai                                                                                           |                                                      | Tes Keterampilan |  |
| Paper size                | A4                                                                   | • |                                                                                                | 11.00 s,d 12.45                                                                                                    |                                          | Tes Kemampuan Dasar                                           | Keterangan : Perhakan                                                                                                    | rteranoan : Perhatikan waktu, mangan dan pengumurnan yang diberikan oleh m                                  |                                                      |                  |  |
|                           |                                                                      |   |                                                                                                | 12.45 s.d 13.45                                                                                                    |                                          | Istirahat                                                     | diumumkan di Website Undiksha atau Website Pendaftaran SMBJM 2017,                                                                                                    |                                                                                                    |                                                      |                  |  |
| Aargins                   | Default                                                              | • |                                                                                                | 13.45 s.d 14.00                                                                                                    |                                          | Masuk Ruang Ujian<br>Mengisi Biodata<br>Pemeriksaan Identitas | PERNYATAAN                                                                                                    |                                                                                                    |                                                      |                  |  |
|                           |                                                                      |   |                                                                                                | 14.00 s.d 15.15                                                                                                    |                                          | Tes Kemampuan Soshum                                          | Dengan ini saya menyatakan bahwa data yang saya isikan dalam borang pendafta                                                                                                    |                                                                                                    |                                                      |                  |  |
| Scale                     | 100                                                                  |   | Keteenngan : Jadwai<br>sesuai kelompok ujian                                                   | i yang berwama abu<br>L                                                                                                    | tidak usah dikuti. Masing-r              | nasing peserta punya jadwal                                   | sertesa manasiwa maru zaur manari (SMBJM) 2017 Universitas Pendidikan Ganeshi<br>adalah berar. Saya bersedia menerima sanksi pembatalan penerimaan di jurusan yang<br>saya pilih apabila melanggar pemyataan ini. |                                                                                                    |                                                      |                  |  |
| Options                   | <ul> <li>Headers and footers</li> <li>Background graphics</li> </ul> |   | Perlengkapan yang ha<br>- Karta bukti p<br>- Surat Keteran<br>- Bukti Pombu<br>- Pensid 2B sec | ujian :<br>L<br>a Sekolah atau Ijazah yang su<br>apus, peraut pensil (jaka diper                                                            | dah <mark>dilegalisir.</mark><br>fukan), | Nami Sana<br>Tink tang Rana kan                               |                                                                                                    |                                                                                                    |                                                      |                  |  |

Keterangan Cetak Kartu Peserta Ujian :

- 1. Pilih Layout dalam bentuk Landscape
- 2. Pilih Paper Size dengan ukuran A4.
- 3. Centang pada bagian Background Graphics.
- 4. Klik Save.
- Setelah semua langkah pendaftaran sudah dilakukan. Silakan klik 🕞 Logout
- Proses Pendaftaran Jalur SMBJM Selesai.
- Data yang sudah tersimpan dan dicetak tidak bisa dirubah kembali pastikan sebelum mengisi data pendaftaran perhatikan langkah-langkah yang harus dilakukan sebelum melakukan pendaftaran. Cermati panduan yang sudah disediakan. Persiapkan berkas yang diminta untuk melengkapi langkah pendaftaran Jalur SMBJM.

# Selamat Mencoba 😊.